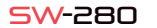

22/64

# FRANÇAIS

## 1 Description

Caractéristiques techniques

- Processeur : NRF52832 - Bluetooth 4.0 - Ecran : 1,22° 240° 240 pixels - Ecran : 1,22° 240° 240 pixels - Tensiomètre - Oxymètre - Moniteur de sommeil - Mode sport - Monteur de sommeil - Mode sport - Etanche : IP67 - Batterie : IS0mAh - Durée d'utilisation : jusqu'à 15 jours en mode veille - Application : GS et Android

## .1 Charger la batterie

Pour charger la batterie de votre SW-280 connectez le chargeur à l'horloge de manière à ce que les deux bornes entrent en contact avec les bornes de l'horloge (le réglage magnétique vous aidera à le placer dans la bonne position). Ensuite, connectez le câble à un connecteur USB libre de votre ordinateur ou de votre prise, la charge démarrera automatiquement.

Manuel de l'utilisateur

---

- - -

🚯 smartek

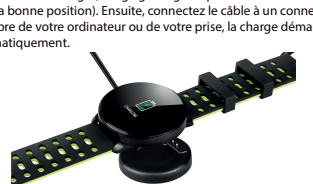

# 2 App: DaFit

Afin de synchroniser, sauvegarder vos données et personnaliser les paramètres de votre SW-280, scannez le code QR correspondant à votre Smartphone. Ensuite, téléchargez et installez l'application

Android

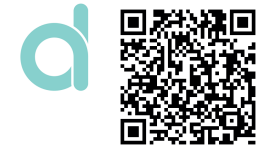

# 2.1 Synchronisation

Après avoir installé l'application, activez Bluetooth sur votre smartphone. Ensuite, ouvrez l'application et cliquez sur l'icòne SW/R9FT. Il se synchronisera automatiquement et le bracelet prendra la langue de votre téléphone.

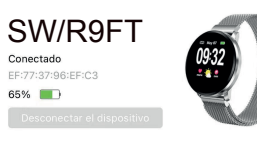

# 2.2 Modes

Pour passer d'un mode à un autre, cliquez simplement sur les icônes du menu. Certains modes ont plusieurs sous-menus; pour passer de l'un à l'autre, faites simplement glisser votre doigt sur l'écran.

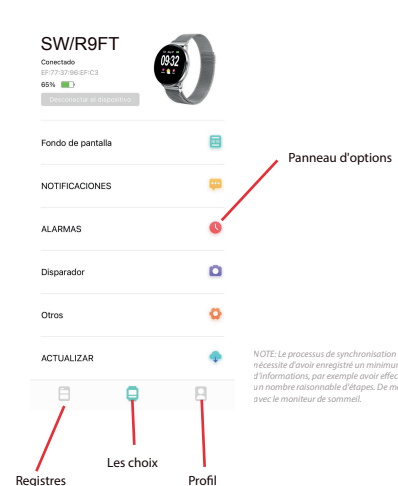

| 2:17 7                                         |                                                   |                                              |                    |
|------------------------------------------------|---------------------------------------------------|----------------------------------------------|--------------------|
| Hoy                                            | Pa                                                | anoau Enrogistrom                            | ontri k            |
| PASOS 2017 01-07 02-07                         | Opaso VO                                          | tre activité, votre f                        | réquen             |
| 📀 Om 🕜 OKcal                                   | S over sol                                        | nt surveillés. Balay<br>s pour voir plus d'a | ez vers<br>options |
| ( SJEŇO<br>3777-07-77 03.78                    | 0н57м                                             |                                              |                    |
| 🕒 Scarle prohesto 🌑 Scarle Spera 📿             | Despierta                                         |                                              |                    |
| 1/10                                           | 218                                               | 2:16 4                                       |                    |
| RITMO CARDIACO 2009-08-0811833 10              | 74ерм                                             | уо                                           |                    |
| (1) (1) (1)<br>Bueve Animada Astribis Anaeriki | 173<br>Ine VB, relatives                          | Parti                                        |                    |
|                                                | Θ                                                 | Objetivo                                     | 80001              |
|                                                |                                                   | Salud                                        |                    |
|                                                |                                                   | Acerca de                                    |                    |
| Panneau de j<br>objectifs, vos<br>personnelles | profil: ajustez v<br>s données<br>s, votre connex | ion                                          |                    |

avec des moniteurs de

etc

|                                                                                                    |           |                                                                                                    |   | 3 Modes da                                             |
|----------------------------------------------------------------------------------------------------|-----------|----------------------------------------------------------------------------------------------------|---|--------------------------------------------------------|
| Panneau Enregistrements: Ici,<br>votre activité, votre fréquence<br>cardiaque, votre repos, etc.<br>sont surveillés. Balayez vers le<br>bas pour voir plus d'options |           | Pour accéder au<br>étapes :<br>- Faites glisser v<br>principal pour a<br>- Balayez de bas<br>de sommeil, ett<br>Une fois dans u<br>droite) pour nav<br>l'écran. Pour qu |   |                                                        |
|                                                                                                    | 2:16 #    |                                                                                                    | - | Les données se<br>S'ils ne se synch<br>haut en bas por |
|                                                                                                    | Parfi     | e                                                                                                    | 8 | 🖾 May 07                                               |
|                                                                                                    | Objetivo  | 8000 Paras                                                                                                    | 2 | <b>NQ:3</b>                                            |
|                                                                                                    | Salud     | 6                                                                                                    | 8 |                                                        |
|                                                                                                    | Acerca de | (                                                                                                    | > | 0768FM                                                 |
| ez vos                                                                                                    |           |                                                                                                    |   | 1                                                      |
| nexion<br>anté,                                                                                                    |           |                                                                                                    |   | < STEPS                                                |
|                                                                                                    |           | 8 9                                                                                                    |   | &km Åkcal<br>24.6 365<br>∛ № €                         |
|                                                                                                    |           |                                                                                                    |   | 4                                                      |

Le SW-280 utilise un logiciel interne pour calculer diverses valeurs, de sorte qu'elles peuvent différer des mesures médicales professionnelles. Les valeurs indiquées par ce pulsateur sont indicatives.

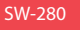

aux différents modes de votre montre, veuillez suivre ces

votre doigt de droite à gauche (et vice versa) sur l'écran accéder au menu principal. as en haut pour afficher les données d'exercice. le moniteur

un menu, faites défiler de droite à gauche (ou de gauche à aviguer. Pour accéder à la fonction, appuyez une fois sur uitter une fonction, balayez de gauche à droite.

ront automatiquement synchronisées avec l'application. hronisent pas, faites glisser l'écran de votre téléphone de ur forcer la synchronisation

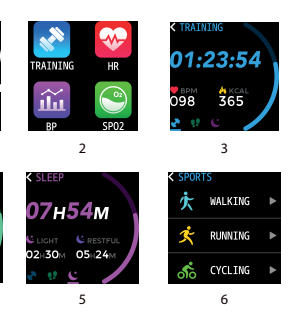

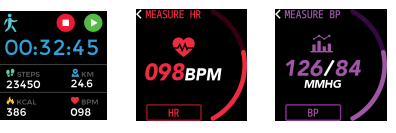

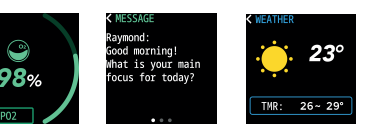

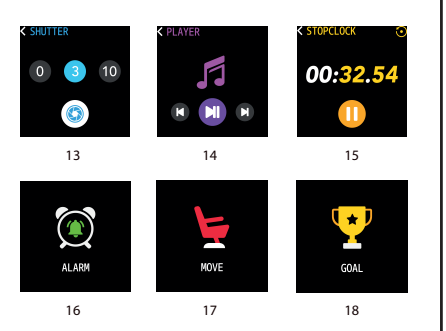

1) Écran principal
2) Menu principal
3) Moniteur de mouvement
4) Podomètre
5) Moniteur de sommeil
6) Menu sportif
7) Formation
8) Moniteur de fréquence
cardiaque
9) Tensiomètre
10) Saturation sanguine
11) Notification de messages

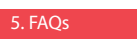

#### . Je ne parviens pas à synchroniser correctement

Veuillez vous assurer qu'aucun autre appareil n'est connecté via Bluetooth à votre téléphone. Si le moteur de recherche Bluetooth montre plusieurs appareils qui pourraient être votre SW-280, veuillez naviguer entre les écrans de menu de votre bracelet jusqu'à ce que vous trouviez celui qui identifie le MAC du bracelet. C'est le nom qui doit apparaître sur votre téléphone et identifie un appareil SW-280 unique. Sur certains téléphones, la synchronisation doit être effectuée à partir des paramètres Bluetooth du téléphone lui-même

12) Météo

photo

musique

16) Alarme

18) Objectif

15) Chronomètre

17) Rappel de marche

13) Obturateur de l'appareil

14) Contrôle de la lecture de

#### 2. Ne synchronise pas les données

La montre SW-280 dispose d'un système de «marge d'erreur» pour éviter les fausses mesures. Tant que vous n'avez pas atteint une quantité raisonnable de données, le bracelet ne vous permet pas d'envoyer les informations sur votre téléphone.

#### 3. Je pense que la mesure n'est pas correcte

La montre SW-280 intègre un moniteur de fréquence cardiaque, un podomètre, un tensiomètre et d'autres mètres qui fonctionnent grâce à un logiciel qui interprète les données enregistrées au moment de la mesure. Selon la physionomie de chaque personne, ces mesures peuvent ne pas être tout à fait exactes puisque le bracelet SW-280 n'est pas un mêtre à des fins médicales. Les données obtenues sont indicatives et servent à ce que chaque utilisateur puisse avoir une vision globale de sa condition physique.

#### 4. La batterie ne se charge pas

Veuillez vous assurer que les bornes du chargeur touchent les plaques métalliques du bracelet. Vérifiez également que le câble USB du chargeur est correctement inséré dans un port USB alimenté. Si le problème persiste, contactez-nous.

#### 5. L'application ne fonctionne pas correctement après la dernière

Smartek n'est pas le développeur de l'application Dafit. Notre montre SW-280 est compatible avec l'application développée par un tiers, car nous ne pouvons pas garantir que toutes les fonctionnalités de l'application fonctionnent correctement tout le temps. Si vous avez rencontré un problème quelconque, veuillez nous contacter pour une assistance technique

#### 6. Tout le son du téléphone est lu sur la montre

Désactivez le mode haut-parleur Bluetooth dans les paramètres sonores de votre téléphone. Sous iOS, faites glisser votre écran depuis le coin supérieur droit vers le bas et cliquez sur l'icòne Ariplay, puis sélectionnez "iPhone". Sur les appareils Android, ouvrez les préférences sonores et cliquez sur «écouter sur cet appareil» (en raison de la grande variété de terminaux Android existants, consultez le manuel de votre téléphone pour une réponse plus précise.

# 6. Activer les notifications

Vous pouvez décider des notifications des applications que vous souhaitez recevoir. Par défaut, les notifications sont désactivées; Pour les activer, rendez-vous dans le menu des options> NOTIFICATIONS> et activez ou désactivez les applications souhaitées. La montre n'affichera que les notifications précédemment activées sur votre téléphone; Si vous avez une notification désactivée, elle ne sera pas affichée.

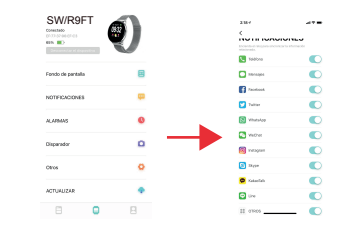

## Déclaration de conformité

#### SMARTEK

Adresse: Ronda de Atocha 37, 28012 Madrid

Nous déclarons sous notre seule responsabilité la conformité du produit SW-280 auquel se réfère cette déclaration, avec les réglementations CE RED 2014/53/EU et RoHS 2015/863/EU de l'Union Européenne.

www.smartek.es Service technique: sac@smartek.es

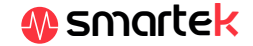